## Files (pre v2)

- Introduction
- How does it Work?
- Creating File Entries
- Viewing File Details
- Enabling the Feature Under Windows
- API / Web Access?
  - API Routes
    - Web Application Routes

#### Introduction

As at version 1.12.8, Open-AudIT can now retrieve details about a file or directory of files and monitor these files for changes as per other attributes in the Open-AudIT database.

This feature works out of the box for Linux Open-AudIT servers, but needs a change to the service account name under a Windows Open-AudIT server.

Supported clients are Windows and Linux.

#### How does it Work?

When a device is Discovered the audit script will be injected with the file (or directory) details. Both audit\_linux.sh and audit\_windows.vbs will be populated, regardless of the file path. If you're thinking "but putting a Linux path into a Windows machine will break things!", it won't break, you just won't receive any data from that file or directory entry.

Retrieved details will be stored in the "file" database table and are stored like any other attribute. File details will be stored as any other attribute and generate alerts if any of the following attributes change - 'full\_name', 'hash', 'inode', 'last\_changed'. The table contain a system\_id, first\_seen, last\_seen and current columns as well as the file details.

Attributes recorded are:

Windows - name, size, directory, SHA1 hash (of the file contents), last changed, permissions, owner, version (file permitting).

Linux - name, size, directory, SHA1 hash (of the file contents), last changed, meta data last changed, permissions, owner, group, inode.

You will see a section in both the Windows and Linux audit scripts as below:

```
# DO NOT REMOVE THE LINE BELOW
# Configuration from web UI here
```

Below these lines are where the variables are injected into the script. Following on from our earlier example, the Linux audit script is populated with our directory like so:

```
# DO NOT REMOVE THE LINE BELOW
# Configuration from web UI here
files[1]="/etc/init.d/"
```

The audit script will use the files[] array and retrieve the file details.

If you would like to use the script outside of Discovery we have created another endpoint called "scripts". See the documentation here - Scripts.

### **Creating File Entries**

To create an entry to track either a single file or a directory of files, use Open-AudIT Enterprise and go to menu -> Views -> Files and click the Create button.

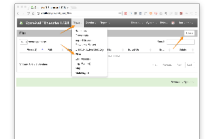

Create a file by providing values for the path (either the file or a directory with a trailing slash) and an optional description. Click Submit.

| 2000.016 | and other states | 5. 1041. MP. |   |
|----------|------------------|--------------|---|
|          |                  |              |   |
|          |                  |              |   |
| 1.4      | t ward           |              |   |
|          | - faile feet     |              |   |
| 1.000    |                  |              |   |
| 1.114    |                  |              |   |
|          | MV.              |              |   |
|          |                  |              |   |
|          |                  |              | - |
|          |                  |              |   |
|          |                  |              |   |
|          |                  |              |   |

Once you have created the file you will see it appear in the list at menu -> Views -> Files.

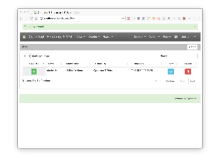

An entry will be create in the Open-AudIT database, in the "files" table.

### Viewing File Details

File details will appear under the "Settings" menu item for a device. They are displayed as below. This is from a Linux machine using our /etc/init.d/ entry from earlier.

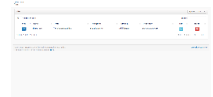

The database entry will look as below (for a single file).

```
id: 48
        system_id: 8
          current: y
       first_seen: 2016-08-04 00:56:35
        last_seen: 2016-08-04 00:56:35
         files_id: NULL
             name: single
        full_name: /etc/init.d/single
             size: 590
        directory: /etc/init.d
             hash: 27579d05edbd1b71307d2059a6c3370a00823c54
     last_changed: 2014-03-13 11:33:14
meta_last_changed: 2014-08-22 17:42:38
       permission: 755
            owner: root
            group: root
             type:
          version:
            inode: 5374232
```

# Enabling the Feature Under Windows

There is no need to do anything if you're running Open-AudIT on a Linux server.

Windows clients are just fine and require no special actions, however.... to enable this feature the audit script must be run locally on the target Windows system. It cannot be run remotely as we do with WMI calls when running the audit script on one Windows machine, while targeting a second Windows machine. To do this we need to copy the audit script to the target Windows machine and then run it. Unfortunately the service account that Apache runs under is the Local System account. This account has no access to remote (network based) resources. To work around this issue the service must be run under another account. It is easiest to just use the local Administrator account, but you can try any account you like as long as it has the required privileges. The Local System account has as much local access as the local Administrator account.

Navigate to the Service list.

| mind. | G hereitad                                                                                                    |                                        |                                                                                                    |
|-------|----------------------------------------------------------------------------------------------------|----------------------------------------|----------------------------------------------------------------------------------------------------|
|       | Spanland .                                                                                                    | have - buckets inter                   | timeter lighter                                                                                                    |
|       | the formula                                                                                                    | Contract Contract                      | hand and have                                                                                                    |
|       | (min) for marine                                                                                                    | Contractor Instance                    | hand being                                                                                                    |
|       |                                                                                                    | Contration Informed                    | the state of the state of the s |
|       | (month)                                                                                                    | Contractory on the Decide to           | Terral Andrews                                                                                                    |
|       | Admitted 3 statistics in                                                                                                    | Contractor Sector -                    | Intel Intellige                                                                                                    |
|       | NO. 187.2 P 20120-1-1-8                                                                                                    | Column Carbon Statements               | Design ( Married )                                                                                                    |
|       | and the second second sec | Chairman high Tanakad Incide           | A strength of the strength of the                                                                                                    |
|       | 1                                                                                                    | Starbusters fatan's tate               | Anna maintain                                                                                                    |
|       |                                                                                                    | Annal Street, Instant, Spin-           | hand with the                                                                                                    |
|       |                                                                                                    | Contraction Contract.                  | Tabled Intelligence                                                                                                    |
|       |                                                                                                    | Brithford later handshi linder         | Annual International                                                                                                    |
|       |                                                                                                    | Supplemented Second Incide             | land and being                                                                                                    |
|       | 1                                                                                                    | Computer Woman Property L.             | INSPI UNIVERSITY                                                                                                    |
|       |                                                                                                    | Control Server Provide La              | hand uniform                                                                                                    |
|       |                                                                                                    | Company to be build by light           | Advert Wood 1                                                                                                    |
|       |                                                                                                    | Complete here failed and               | Address and hope                                                                                                    |
|       | 1                                                                                                    | Desprivation, Portlel, Kalad           | Antel Allebe                                                                                                    |
|       | 1                                                                                                    | Cottoe Insteau Inste                   | Advanta institution                                                                                                    |
|       |                                                                                                    | Charach Maria, Pallana, Jacket         | Advert D., Low Service                                                                                                    |
|       |                                                                                                    | Contracts by contracts of the fiber of | formed and for one                                                                                                    |
|       | 1                                                                                                    | Report futer                           | New workship                                                                                                    |
|       | 1                                                                                                    | Childrente Southalb                    | Nexal Intelligence                                                                                                    |
|       |                                                                                                    | Contractor Tel. Person L. David        | Adverte institutes                                                                                                    |
|       |                                                                                                    | Garballum, Indus, Indu                 | Anna R. Model.                                                                                                    |
|       |                                                                                                    | Cashing Indial States                  |                                                                                                    |

Double click the apache 2.2 service.

|                                                                                                    | Antibility Antibility (Constrained States)                                                                                                    | Security and a second second s                                                                                                    |
|----------------------------------------------------------------------------------------------------|----------------------------------------------------------------------------------------------------|----------------------------------------------------------------------------------------------------|
|                                                                                                    | Andrew Barris Barris Barr                                 | Next Active<br>Next Active<br>Next A |
|                                                                                                    | Construction of the second second secon                                 | No. 2019<br>No. 2019<br>No. 2019<br>No. 2019<br>No. 2019<br>No. 2019<br>No. 2019<br>No. 2019<br>No. 2019                                                                                                    |
|                                                                                                    | The finance intervention of the second of the second of th                            | New order<br>Text of the second second s                                                                                                    |
|                                                                                                    | Image:         Table 11 to 000 to 000 to                                                            | Tend APT - APT - A                                                                                                    |
| Reserved and the second second     | March 1997 The American Strength and Strength and Strengt                            | Subal Solution                                                                                                    |
| Marchine Marchine Mar     | The second second secon                            | Solid Model<br>Server D., Lawlord                                                                                                    |
|                                                                                                    | Tell à la contente de la contente la contente de la contente de la                            | Address D                                                                                                    |
|                                                                                                    | V valadit particul (19) par e la valazione<br>Nelle sport<br>Manza este la valazione della valazione<br>Secondata Sand<br>Secondata Sand<br>Secondata della valazione della valazione della valazione<br>Nelle valazione della valazione della valazione della valazione<br>Nelle valazione della valazione della valazione della valazione<br>Nelle valazione della valazione della valazione della valazione della valazione della valazione della valazione<br>Nelle valazione della valazione della v | Anna Anna                                                                                                    |
|                                                                                                    | Nera Sec. Juneau 2<br>Hit is a crime same data adm.<br>December 2 Ben Proc. Procession                                                                                                    |                                                                                                    |
| Normal and Array and Array     | No new first series and a series.<br>Decomes Series<br>Series Base Press Press and Press and Press Press P                        | time instant                                                                                                    |
| The market area and another. A set of the set of the se     | Notes or final active of the orders<br>Device and Dated<br>Date: Date: Proc. Procession                                                                                                    | Pand Laplace                                                                                                    |
| Decama Jand     Decama Jand     Decama Ja          | Designation Termination Termination Termination                                                                                                    | TARK INCOM                                                                                                    |
| Decause Joint     Decause Joint     Decause Joint Control     Decause Joint Control     Dec          | Decoma Serial                                                                                                    | 101.4 LODVA                                                                                                    |
| Are the the the the the the the the the th                                                                                                    | Der De Pex Pour                                                                                                    |                                                                                                    |
| Constraints     Constraints     Constrain          |                                                                                                    |                                                                                                    |
| Construction and the and and the part of the series     Construction and the series and the part of the series     Construction and the series and the series     Construction and the series and the series     Construction and the series and the series                                                                                                    | Name and its as an annual to say the say of the say of the says                                                                                                    | and a second second sec                                                                                                    |
| Arrest<br>Argenetics<br>The formed for the formed for t |                                                                                                    | hand inches                                                                                                    |
| Arrent Landon                                                                                                    | 50/55                                                                                                    | and a local section.                                                                                                    |
|                                                                                                    | bearing [                                                                                                    | Annal (                                                                                                    |
|                                                                                                    |                                                                                                    | internal landleri                                                                                                    |
| OR Genet And Market Market                                                                                                    |                                                                                                    | Tend tealings                                                                                                    |
|                                                                                                    | and see a second second                                                                                                    | tional income                                                                                                    |
|                                                                                                    |                                                                                                    | Address and the                                                                                                    |

Click the tab for logon and then click the "this account" option. You might want to click the Browse button and search for the account. Click OK and then restart the service.

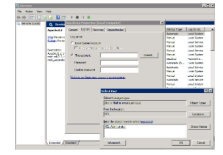

Apache will now be running under an account with network access and Open-AudIT will now be able to copy the audit script to the target Windows machine and run it, hence retrieving file details.

#### API / Web Access?

You can access the /files collection using the normal Open-AudIT JSON based API. Just like any other collection. Please see the API documentation for further details.

#### **API Routes**

| Request Method | ID | Action | Resulting Function | URL Example | Notes                                | Example Response      |
|----------------|----|--------|--------------------|-------------|--------------------------------------|-----------------------|
| GET            | n  |        | collection         | /files      | Returns a list of files.             | files_collection.json |
| GET            | у  |        | read               | /files/{id} | Returns a file's details.            | files_read.json       |
| PATCH          | У  |        | update             | /files/{id} | Update an attribute of a file entry. | files_patch.json      |
| POST           | n  |        | create             | /files      | Insert a new file entry.             | files_create.json     |
| DELETE         | у  |        | delete             | /files/{id} | Delete a file entry.                 | files_delete.json     |

#### Web Application Routes

Only available under Open-AudIT Enterprise

| Request<br>Method | ID | Action | Resulting<br>Function | URL<br>Example     | Notes                                                                                        |
|-------------------|----|--------|-----------------------|--------------------|----------------------------------------------------------------------------------------------|
| GET               | n  | create | create_form           | /files/create      | Displays a standard web form for submission to POST /files.                                  |
| GET               | У  | update | update_form           | /files/{id}/update | Show the script details with the option to update attributes using PATCH to /files/ $\{id\}$ |